| W | WIRTSCHAFTS<br>UNIVERSITÄT<br>WIEN VIENNA<br>UNIVERSITY OF<br>ECONOMICS<br>AND RUISINESS |
|---|------------------------------------------------------------------------------------------|
|   | AND BUSINESS                                                                             |

| Тур                  | Masterarbeit             |                 |                      |                       |               |
|----------------------|--------------------------|-----------------|----------------------|-----------------------|---------------|
| Thema                | Beurteilung einer Mast   | erarbeit        |                      |                       |               |
| Sprache              | Französisch              |                 |                      |                       |               |
| Einrichtung          | Institut f. Präsides     |                 |                      |                       |               |
| Beurteiler           |                          |                 |                      | Beurteiler/in         |               |
| weitere Personen     |                          |                 |                      | Mitbetreuer/in        |               |
| Studierende          |                          |                 |                      |                       |               |
|                      |                          |                 |                      |                       |               |
|                      |                          |                 |                      |                       |               |
|                      |                          |                 |                      |                       |               |
|                      |                          |                 |                      |                       |               |
|                      |                          |                 |                      |                       |               |
|                      |                          |                 |                      |                       |               |
| Beginn der Betreuung | 01.12.2020               |                 |                      |                       |               |
| Dauer der Betreuung  | 520 Tage                 |                 |                      |                       |               |
| Learn@WU-Status      | Arbeit noch nicht hochge | laden           |                      |                       |               |
| Anmerkungen          |                          |                 |                      |                       |               |
| Aktionen             | Betreuung bearbeiten     | Arbeit bewerten | Betreuung abschließe | n Betreuung abbrecher | Thema löschen |
|                      |                          |                 |                      |                       |               |

Die **Abgabe der Masterarbeit** erfolgt durch die Studierenden elektronisch auf <u>MyLearn</u>. Alle zur Beurteilung abgegebenen Arbeiten werden einer Plagiatsprüfung unterzogen. Sie werden per E-Mail benachrichtigt, sobald das Ergebnis des Plagiatschecks auf MyLearn vorliegt.

Wenn die Arbeit von zwei oder mehr Personen gemeinsam verfasst wurde, dann lädt ein\*e Verfasser\*in die Arbeit hoch und gibt die Mitverfasser\*innen an.

Als Betreuer\*in erhalten Sie eine automatische E-Mail-Benachrichtigung über die Abgabe.

Nach dem Plagiatscheck scheinen alle relevanten Daten in der Betreuungsdatenbank auf. Nun kann die vorhandene Arbeit von **Ihnen** bewertet werden. Nach Abschicken des Bewertungsrasters kann die Note für die Arbeit eingegeben werden.

Liste der Themen | Neue Betreuung | Abmelden

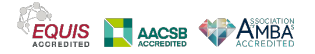

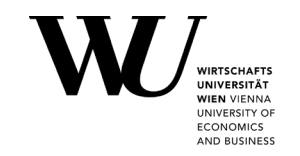

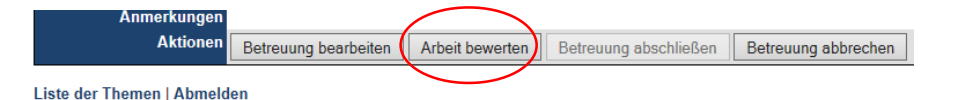

<u>1.Schritt:</u> Bevor die Note eingetragen werden kann drücken Sie bitte auf "Arbeit bewerten" und füllen Sie das Raster vollständig aus.

| Competences<br>(Learning Objectives)                                                                                                    | Subskills (Rubrics)<br>Die Studierende ist in der Lage,                                                              | 4. E | rfüllt Erwartungen nicht                                                                                                    | 3. E | rfüllt Erwartungen teilweise                                                                                                    | 2. E       | rfüllt Erwartungen                                                                                                    | 1. Ú | Übertrifft Erwartungen                                                                                                    |
|----------------------------------------------------------------------------------------------------|----------------------------------------------------------------------------------------------------|------|----------------------------------------------------------------------------------------------------|------|----------------------------------------------------------------------------------------------------|------------|----------------------------------------------------------------------------------------------------|------|----------------------------------------------------------------------------------------------------|
|                                                                                                    | die Fragestellung klar zu formulieren.                                                                               | 0    | es ist keine Fragestellung definiert bzw.<br>unverständlich formuliert                                                                                                    | 0    | <ul> <li>die Fragestellung ist ausgewiesen, jedoch in<br/>ihrer Formulierung nicht selbsterklärend</li> </ul>                                                                                                    | 0          | <ul> <li>die Fragestellung ist klar ausgewiesen</li> <li>die Fragestellung ist verständlich<br/>formuliert</li> </ul>                                                                                                    | 0    | <ul> <li>die Fragestellung ist klar ausgewiesen und<br/>hat für das disziplinäre Feld einen hohen<br/>Aktualitätsbezug</li> </ul>                                                                                       |
|                                                                                                    | die Fragestellung klar abzugrenzen.                                                                                  | 0    | Fragestellung ist unklar/nicht abgegrenzt                                                                                                    | 0    | <ul> <li>Fragestellung ist abgegrenzt, aber teilweise<br/>unklar</li> </ul>                                                                                                    | $^{\circ}$ | Fragestellung ist klar abgegrenzt                                                                                                    | 0    | Fragestellung ist klar abgegrenzt und in den<br>aktuellen Wissenschaftsdiskurs eingebettet                                                                                                    |
|                                                                                                    | die Relevanz des Themas zu begründen.                                                                                | 0    | <ul> <li>die Bedeutung des Themas wird<br/>nicht/unzureichend begründet</li> </ul>                                                                                                    | 0    | <ul> <li>die Bedeutung des Themas f ür die<br/>Fachdisziplin wird begr ündet</li> <li>fehlende Literaturbeitr äge k önnen die<br/>Begr ündung nicht st ützen</li> </ul>                                                                                          | 0          | <ul> <li>Bedeutung f ür Fachdisziplin umfassend<br/>begr ündet, anhand von Beispielen aus der<br/>Literatur untermauert</li> </ul>                                                                                                    | 0    | Bedeutung für Fachdisziplin diskutiert     zusätzlich auf Relevanz des Themas für     andere Disziplinen verwiesen                                                                                                    |
| <ol> <li>Die Studierenden sind in der Lage komplexe Themen- und<br/>Problemstellungen zu identifizieren und selbstständig zu<br/>bearbeiten.</li> </ol> | den Stand der Forschung zum gewählten<br>Thema strukturiert und umfassend<br>darzustellen.                           | 0    | der Stand der Forschung ist<br>unstrukturiert/zusammenhangslos dargestellt<br>der Bezug zum Bereich der Masterarbeit ist<br>nicht erkennbar<br>Forschungslücke nicht benannt oder<br>unzureichend dargestellt | 0    | <ul> <li>der Stand der Forschung, sowie<br/>Forschungslücke dargestellt, die Diskussion<br/>dieser fehlt jedoch</li> <li>Darstellung der Beiträge folgt keiner<br/>nachvollziehbaren Struktur und es wurden keine<br/>fließenden Übergänge geschaffen</li> </ul> | 0          | der Stand der Forschung ist strukturiert<br>dargestellt und gibt eine Klare Orientierung<br>ein klarer Bezug zur Thematik der<br>Masterarbeit ist herausgearbeitet<br>einzelne Ansichten und Beiträge<br>diskutiert<br>Forschungslücke herausgearbeitet | 0    | Stand der Forschung strukturiert dargestellt<br>Bezugsetzung der einzelnen Beiträge<br>untereinander gelungen<br>Perspektivenvieffalt durch Interdisziplinarität<br>und Einbezug internationaler Literatur<br>vorhanden |
|                                                                                                    | Schlüsse und Folgerungen zu ziehen.                                                                                  | 0    | wenige bis keine oder falsche Schlüsse und<br>Folgerungen gezogen                                                                                                    | 0    | der Zusammenhang zwischen<br>Schlussfolgerungen und Forschungsfrage ist<br>deutlich, jedoch ist die Forschungsfrage nicht<br>vollständig beantwortet<br>es werden keine neuen Perspektiven<br>aufgeworfen                                                        | 0          | ausführliche und vollständig begründete,<br>nachvoliziehbare Schlussfolgerungen<br>es werden neue Perspektiven<br>aufgeworfen                                                                                                    | 0    | kritische Auseinandersetzung mit<br>Schlussfolgerungen und deren Bedeutung für<br>die Forschungsfrage<br>Verweise auf die Grenzen der Aussagekraft<br>vorhanden                                                         |
|                                                                                                    | betriebswirtschaftliche und<br>rechtswissenschaftliche Fachkenntnisse auf<br>eine konkrete Fragestellung anzuwenden. | 0    | keine fundierten/mangelnde Fachkenntnisse<br>auf Fragestellung angewendet                                                                                                    | 0    | Fachkenntnisse auf Fragestellung angewendet     fehlende Begründungen für Lösungsmöglichkeiten                                                                                                    | 0          | Fachkenntnisse fundiert und umfassend<br>auf Fragestellung angewendet<br>durch unterschiedliche Handlungs-und<br>Lösungsmöglichkeiten begründet                                                                                                    | 0    | fundierte Fachkenntnisse hervorragend<br>angewendet<br>durch unterschiedliche Perspektiven<br>integrative Lösungen erkannt und<br>wissenschaftlich fundiert begründet                                                   |

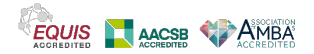

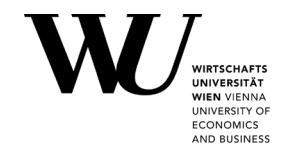

| den Forschun<br>Arbeitsschritte<br>organisieren u | gsprozess, sowie die einzelnen<br>eigenverantwortlich zu<br>ind durchzuführen. | 0 | keine Kenntnisse im selbstständigen Planen<br>und Organisieren des Forschungsprozesses<br>kein Zeitmanagement | 0 | intensive Mithilfe des/der BetreuerIn in d<br>Planung von Arbeitspaketen und Zeitplan<br>eigenständiges Organisieren der einzeln<br>Schritte in einem Forschungsprozess |
|---------------------------------------------------|--------------------------------------------------------------------------------|---|----------------------------------------------------------------------------------------------------|---|----------------------------------------------------------------------------------------------------|
|---------------------------------------------------|--------------------------------------------------------------------------------|---|----------------------------------------------------------------------------------------------------|---|----------------------------------------------------------------------------------------------------|

Bei Fragen oder Anregungen den Bewertungsraster betreffend wenden Sie sich bitte an aol@wu.ac.at.

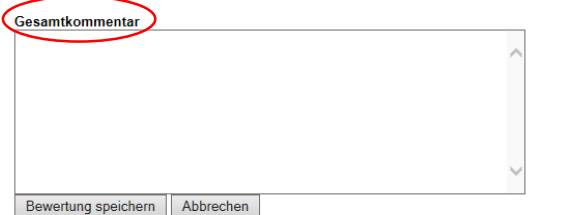

<u>2.Schritt:</u> Hier können Sie einen verbalen Kommentar über die Beurteilung der Masterarbeit einfügen.

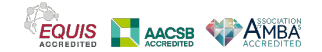

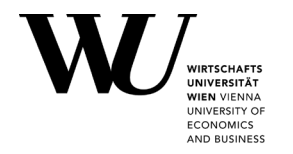

 Die Studierenden sind in der Lage, eine Masterarbeit entsprechend der in der Community vorherrschenden allgemeinen wissenschaftlichen Standards zu verfassen.

| eit<br>1<br>sen. | Sprache korrekt anzuwenden (Orthografie,<br>Grammatik, Gendering).                                                      | 0 | sehr viele Fehler in Grammatik und<br>Orthographie, Gendering<br>mangelhafte Sprachkennthisse und<br>Ausdrucksfahigkeit<br>Textverständnis nicht durchgehend gegeben | 0 | einige Fehler in Orthographie und Grammatik<br>und Gendering<br>syrachliche Ausdrucksfähigkeit und<br>Komplexitatsniveau der Formulierungen nicht<br>gleichbleibend gut<br>Satzstruktur stört Lesefluss teilweise | 0 | • gute sprachliche Ausdrucksfähigkeit und<br>Komplexitätsniveau der Formulierungen<br>• Sprache korrekt angewandt<br>(Orthographie, Grammatik,<br>Gorthographie, Grammatik,<br>• Satzstruktur unterstützt Lesefluss | 0 | • gelungene Überwindung des<br>Spannungsfeldes zwischen akademischen<br>Sprachcodes und Adressatenkreis<br>• Wissen in sprachlich angepasster Form<br>implementiert |
|------------------|----------------------------------------------------------------------------------------------------|---|----------------------------------------------------------------------------------------------------|---|----------------------------------------------------------------------------------------------------|---|----------------------------------------------------------------------------------------------------|---|----------------------------------------------------------------------------------------------------|
|                  | Zitierregeln einzuhalten.                                                                                               | 0 | Zitierregeln falsch oder nicht einheitlich<br>angewandt     Quellenangaben fehlen     Literaturverzeichnis ist unvollständig                                         | 0 | Zitierregeln werden im wesentlichen beachtet     Zitate teilweise in Kontext eingebettet     wenig formale Fehler im Ausweisen der Zitate     und im Literaturverzeichnis                                         | 0 | Zitierregeln richtig und durchgängig<br>einheitlich angewandt<br>alle Zitate ausgewiesen und<br>Quellenangaben, sowie Literaturliste<br>vollständig<br>Zitate in Kontext eingebettet                                | 0 | • Zitate untermauern die Argumentation in<br>vorbildlicher Weise<br>• Sekundärliteratur vermieden                                                                   |
|                  | den Forschungsprozess, sowie die einzelnen<br>Arbeitsschritte eigenverantwortlich zu<br>organisieren und durchzuführen. | 0 | keine Kenntnisse im selbstständigen Planen<br>und Organisieren des Forschungsprozesses<br>kein Zeitmanagement                                                        | 0 | intensive Mithilfe des/der BetreuerIn in der<br>Planung von Arbeitspaketen und Zeitplanung<br>eigenständiges Organisieren der einzelnen<br>Schritte in einem Forschungsprozess                                    | 0 | <ul> <li>strukturiertes Zeitmanagement</li> <li>eigenständige Organisation von</li> <li>Arbeitspaketen</li> <li>effiziente und eigenständige Planung<br/>von Arbeitspaketen</li> </ul>                              | 0 | • eigenes Vorgehen, Planung, Organisation<br>reflektiert                                                                                                    |

Bei Fragen oder Anregungen den Bewertungsraster betreffend wenden Sie sich bitte an aol@wu.ac.at.

#### Gesamtkommentar

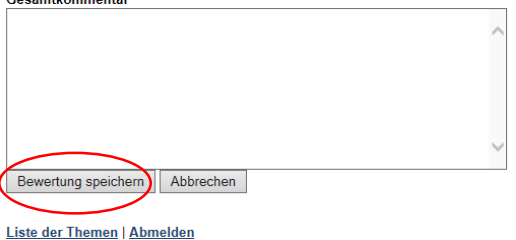

<u>3.Schritt:</u> Sobald Sie das Raster ausgefüllt haben klicken Sie auf "Bewertung speichern". Das Raster ist nun gespeichert (kann aber nochmals von Ihnen überarbeitet werden).

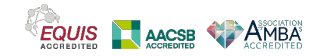

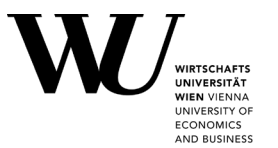

<u>4.Schritt:</u> Klicken Sie auf "Betreuung abschließen" um die Note eintragen zu können.

| Anmerkungen | -                    |                 |                     |                      |                     |  |
|-------------|----------------------|-----------------|---------------------|----------------------|---------------------|--|
| Aktionen    | Betreuung bearbeiten | Arbeit bewerten | Überblick Bewertung | Betreuung abschleßen | Betreuung abbrechen |  |

### 5.Schritt:

**Titel/Titel englisch:** Diese Daten entsprechen den Angaben der Studierenden auf <u>MyLearn</u>. Hier können gegebenenfalls Korrekturen vorgenommen werden. Der hier eingetragene Titel scheint auf den Abschlussdokumenten der Studierenden auf.

**Beurteilungsdatum:** Bitte erfassen Sie hier das Datum der Beurteilung.

**Note:** Bitte wählen Sie hier die entsprechende Note aus.

| Titel             | Forecastability in the Paper Industry - A Case Study |  |
|-------------------|------------------------------------------------------|--|
| Titel englisch    | Forecastability in the Paper Industry - A Case Study |  |
| Beurteilungsdatum | 14.12.2015 III (TT.MM.JJJJ)                          |  |
| Note              | bitte auswählen 🔻                                    |  |

**Betreuung abschließen:** Der Beurteiler/Die Beurteilerin bestätigt die Eingabe der Daten mit seinem/ihrem Passwort.

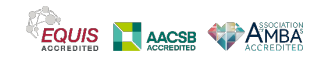

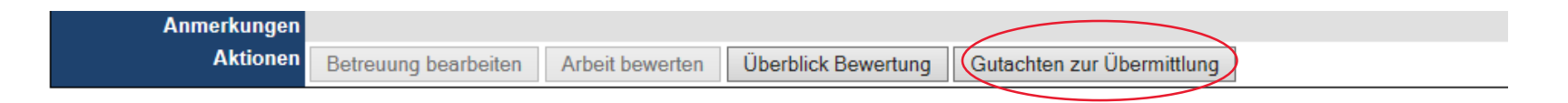

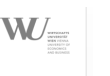

TOUS CON CONTRACT

Gutachten Masterarbeit

E Verfasser/in: Titel der Arbei Beurteiler/in:

#### 6.Schritt:

Hier können Sie unter "Gutachten zur Übermittlung" das Gutachten für die/den Studierende/n im PDF Format herunterladen und gegebenenfalls per Email an die/den Studierenden senden.

Unter "Überblick Bewertung" können Sie nochmals das gesamte Bewertungsraster mit Ihren Eingaben einsehen.

#### Hinweis:

Das erstellte Gutachten besteht je nach Programm aus dem Raster <u>oder</u> dem Gesamtkommentar <u>oder</u> Raster + Gesamtkommentar. Das "Gutachten zur Übermittlung" sieht daher in jedem Programm anders aus und ist ein Gutachten für die Studierenden. "Überblick der Bewertung" dient dem Beurteiler/der Beurteilerin hingegen als Überblick über die abgegebene Bewertung und zeigt immer das Raster und den Gesamtkommentar an. Das Raster muss in jedem Fall ausgefüllt werden, da die Daten für die AACSB Akkreditierung genutzt werden.

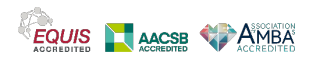

UNIVERSITY OF ECONOMICS AND BUSINESS

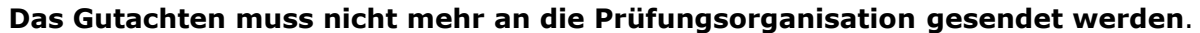

Nach Abschluss der Betreuung scheint die Note in LPIS, sowie auf dem Erfolgsnachweis auf und die Studierenden können gegebenenfalls Ihren Abschluss beantragen.

Eventuelle Änderungen (wie Note, Beurteilungsdatum, Änderung des Studiums, Titel, o.ä.) können ab diesem Zeitpunkt nur noch durch die Prüfungsorganisation erfolgen.

Bei Fragen zur Erstellung des Gutachtens wenden Sie sich bitte an aol@wu.ac.at

Bei Fragen zur Beurteilung der Masterarbeit wenden Sie sich bitte an studentsupport@wu.ac.at

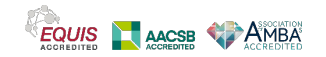

CONOMICS